ELECOM

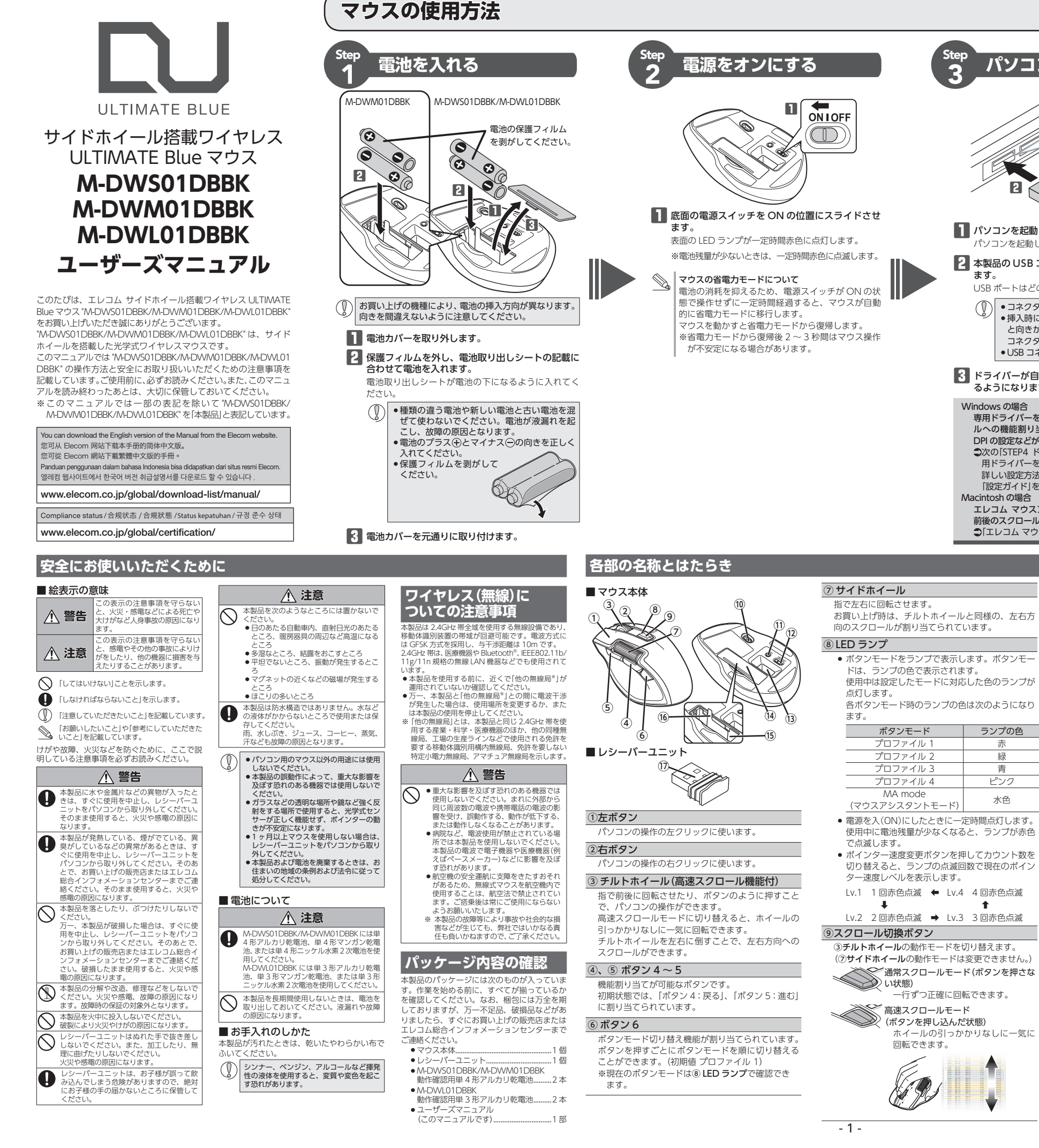

パソコンに接続する この部分に挿入します。 ---/ USB ポート 2 - レシーバーユニット パソコンを起動します。 パソコンを起動し、操作可能な状態になるまでお待ちください。 2 本製品の USB コネクターをパソコンの USB ポートに挿入し USB ポートはどのポートでも使用できます。 () • コネクターの向きと挿入場所を十分に確認してください。 挿入時に、強い抵抗を感じる場合は、コネクターの形状 と向きが正しいか確認してください。無理に押し込むと コネクターが破損したり、けがをする恐れがあります。 ●USB コネクターの端子部には触れないでください。 ドライバーが自動的にインストールされ、マウスが使用でき るようになります。 Windows の場合 専用ドライバーをインストールすると、ボタンや前後のスクロー ルへの機能割り当てやマクロの設定、X軸・Y軸個別の詳細な DPIの設定などが可能になります。 ⇒次の[STEP4 ドライバーをインストールする]をご覧になり専 用ドライバーをインストールしてください。専用ドライバーの 詳しい設定方法については弊社 Web サイトに掲載されている 「設定ガイド」をお読みください。 Macintosh の場合 エレコム マウスアシスタントをインストールすると、ボタンや 前後のスクロールへの機能割り当てが可能になります。 ●「エレコム マウスアシスタントをインストールする」(裏面)

## マウス本体の電源を入(ON) / 切(OFF) します

マウスを使用しないとき、レシーバーユニットを収

15 電池収納部

⑩ 光学式センサー

ウスの動きが検知されます.

電池を電池収納部から取り出すときに使います。

### ⑦ USB コネクター (オス)

- パソコンの USB ポートに接続します。
- 取り外すことができます。

スクロール切換ボタン以外のすべてのボタンおよび前後 左右のスクロールに、機能を割り当てることができます。 Windowsで機能を割り当てるには、専用ドライバーを 弊社 Web サイトから入手してインストールする必要が あります。

●「STEP4 専用ドライバーをインストールする」、「設定 ガイド

サイトから入手してインストールする必要があります。 ●[エレコム マウスアシスタントをインストールする] (裏面)

|   | ボタンモード          | ランプの1   |
|---|-----------------|---------|
|   | プロファイル 1        | 赤       |
|   | プロファイル 2        | 緑       |
|   | プロファイル 3        | 青       |
|   | プロファイル 4        | ピンク     |
|   | MA mode         | -1/4    |
|   | (マウスアシスタントモード)  | 小巴      |
| • | 電源を入(ON)にしたときに一 | 定時間点灯しま |
|   | 使用中に電池残量が少なくなる  | ると、ランプが |

ます。 「赤色

- 切り替えると、ランプの点滅回数で現在のポイン
- Lv.1 1回赤色点滅 ← Lv.4 4回赤色点滅

Lv.2 2回赤色点滅 → Lv.3 3回赤色点滅

③**チルトホイール**の動作モードを切り替えます。 (⑦サイドホイールの動作モードは変更できません。) ✓通常スクロールモード(ボタンを押さな)

一行ずつ正確に回転できます。

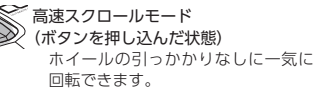

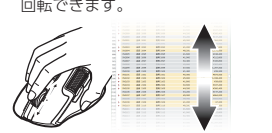

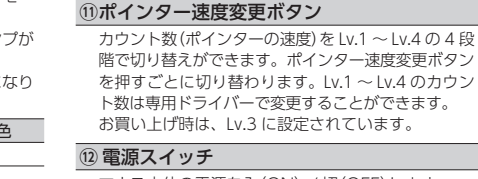

13 レシーバーユニット収納部

マウス本体に電源が入ると青色で点灯します。マウ

ス本体を動かしたときに、このセンサーによってマ

※センサーの光を直接見ると日を痛めることがあり

ますので、直接見ることはおやめください。

納できます。

電池を収納します。

16電池取り出しシート

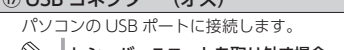

レシーバーユニットを取り外す場合

本製品はホットプラグに対応しています。パソ コンが起動した状態でもレシーバーユニットを

Macintosh では「エレコム マウスアシスタント」を弊社 Web

14 電池カバー このカバーを取り外して、電池を入れます。

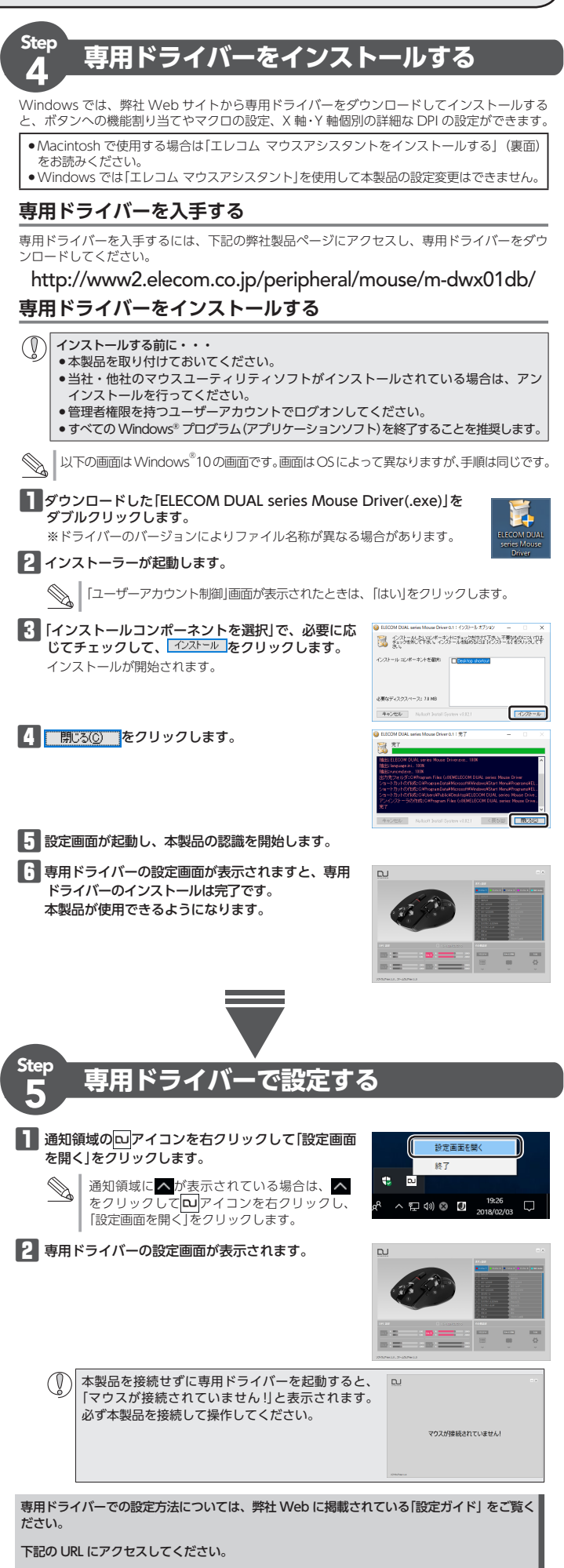

http://www2.elecom.co.ip/peripheral/mouse/m-dwx01db/

# エレコム マウスアシスタントをインストールする

Macintosh で本製品を使用する場合は、エレコ 3 続ける をクリックします。 ム マウスアシスタントをインストールする必要 があります。 Windows では、エレコム マウスアシスタント を使用することはできません。

## エレコム マウスアシスタントの特徴

#### ① ボタンへの機能割り当て

ボタンへ機能を割り当てることが可能です。3 つまで組み合わせが可能な任意のキーを割り当 こともできますので、アプリケーションに より異なるショートカットキーも自由に割り当 てることができます。

## ② プロファイル自動切替

設定した割り当て機能をプロファイル毎に保存 でき、それぞれのプロファイルを使用するプロ グラムに割り当てることができます。ワードに はワード用のプロファイル、エクセルにはエク セル用のプロファイルなど、操作するプログラ ムに応じて、使用するプロファイルが自動的に 切り替わります。

#### ③ ジェスチャー機能

マウスの動きに対して機能を割り当てることができます。マウスの上下左右の動きの組み合わ さでジェスチャーを構成します。連続で4段階 までの組み合わせが可能で、合計約160通り のジェスチャーを使用することができます。し かも、プロファイル毎に別々のジェスチャーを 登録できるので、その組み合わせ数はさらに倍 増します。

### エレコム マウスアシスタントを入手する

エレコム マウスアシスタントを入手するには 下記の弊社 Web サイトにアクセスし、最新版 ドライバをダウンロードしてください。 http://www.elecom.co.jp/support/

download/peripheral/mouse/assistant/

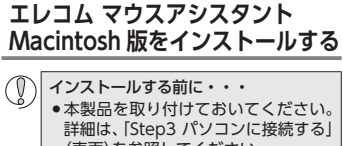

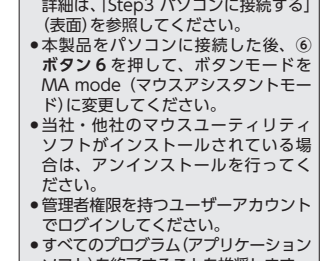

ソフト)を終了することを推奨します。 ■ ダウンロードした[ELECOM Mouse\_Installer\_x.x.x.xxx.dmg をダブルクリックします。

(ージがマウントされ、ウイ ンドウが表示されます。 ※ドライバのバージョンによりファイル 名称が異なる場合があります。 2 [ELECOM\_Mouse\_Installer\_x.x.x.xxx]

をダブルクリックします。 -----

デスクトップにディスク・

インストーラーが起動します。 "ELECOM Mouse Installer x.x.x.xxx" は開発元が未確認のため開けません。」と 表示される場合 \*ELECOM\_Mouse\_Installer\_\_\_\_\_\_\*は、図 発光が未確認のため開けません。 9 \*セキュリティ 環境設定 ヤインストー は、App Storeと確認所もの回想ー んの許可されているの 下記手順でインストールを続けてくだ

OK を押してメッセージを閉 0 じます。 2 [ELECOM\_Mouse\_Installer\_x.x.x.xxx] を、キーボードの[Control]キーを押 しながらクリックし、「開く」を選択し ます。 ・
警告メッセージが出たら 開く 選択します。

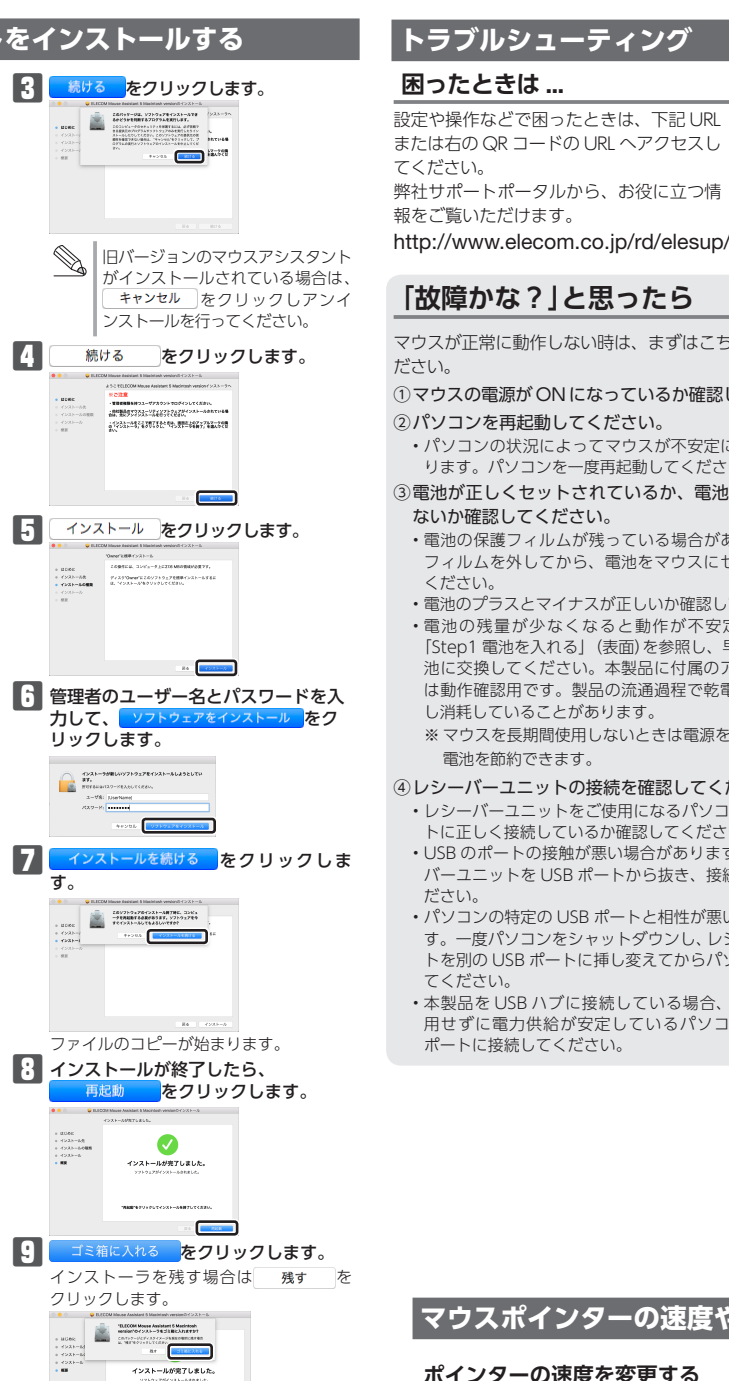

## Macintosh を再起動します。 これでエレコム マウスアシスタント Macintosh 版のインストールは完了です。

 
 ・

再記動後、マウスの設定ができます。
 Dock に登録されている。アイコンを クリックすると、ユーティリティが起動 します。(インストールしたユーザーの み Dock に アイコンが登録されています。 インストールしたユーザーでな い場合は、「移動」→「ユーティリティ」内 の[ELECOM\_Mouse\_Util]をダブルク リックします。) 設定方法については、ヘルプファイル をご覧ください。

#### ボタンモードを MA mode(マウスアシスタ ントモード)に切り替えると、エレコムマウス アシスタントを使用して各種設定の変更が可 能になります。

または右の QR コードの URL ヘアクセスし てください。

弊社サポートポータルから、お役に立つ情 報をご覧いただけます。

http://www.elecom.co.jp/rd/elesup/015.html

# 「故障かな?」と思ったら

- マウスが正常に動作しない時は、まずはこちらをお試しく ださい。
- ①マウスの電源がONになっているか確認してください。 パソコンを再起動してください。
- ・パソコンの状況によってマウスが不安定になる場合があ ります。パソコンを一度再起動してください。
- ③電池が正しくセットされているか、電池が消耗してい
- ないか確認してください。 ・電池の保護フィルムが残っている場合があります。保護 フィルムを外してから、電池をマウスにセットし直して ください。
- ・電池のプラスとマイナスが正しいか確認してください。 ・電池の残量が少なくなると動作が不安定になります。 「Step1 電池を入れる」(表面)を参照し、早めに新しい電 池に交換してください。本製品に付属のアルカリ乾電池 は動作確認用です。製品の流通過程で乾電池が自然放電 し消耗していることがあります。
- ※マウスを長期間使用しないときは電源を切っておくと、 電池を節約できます。
- ④レシーバーユニットの接続を確認してください。
- ・レシーバーユニットをご使用になるパソコンの USB ポー トに正しく接続しているか確認してください。
- ・USBのポートの接触が悪い場合があります。一度レシー バーユニットを USB ポートから抜き、接続しなおしてく ださい。
- ・パソコンの特定の USB ポートと相性が悪い場合がありま す。一度パソコンをシャットダウンし、レシーバーユニッ トを別の USB ポートに挿し変えてからパソコンを起動し てください。
- ・本製品をUSB ハブに接続している場合、USB ハブを使 用せずに電力供給が安定しているパソコン本体のUSB ポートに接続してください。

| ■ マウスが止まってしまうときがある、フリーズする                 |
|-------------------------------------------|
| ➡Windows <sup>®</sup> ではパソコンによっては電力の消費を抑え |
| るため、USB 接続する製品の電源が自動で切れるよう                |
| に設定されています。以下の方法で設定を変更できます。                |
| 各 OS の設定につきましては、弊社サポートポータル                |
| よりご確認ください。                                |

http://www.elecom.co.jp/rd/elesup/015.html リンク先の「マウスが動かなくなった」の各接続方法の リンク先からご確認ください。 Windows®10 の場合

# 1. 画面左下のスタートボタンを右クリックし、 [電源

- オプション]をクリックし、「電源とスリープ設定」 画面の右側の「関連設定」の「電源の追加設定」をク ノックします。
- 2. 「電源プラン」で選択している項目右側の「プラン設 定の変更」をクリックします。

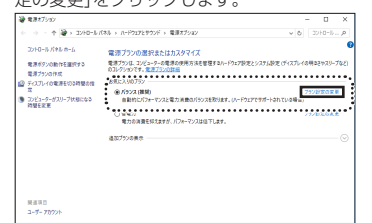

3. 「プラン設定の編集」画面で、「詳細な電源設定の変更」 をクリックします。

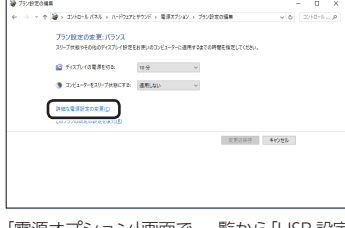

4. 「電源オプション」画面で、一覧から「USB 設定」の[+] マークをクリックし、「USB のセレクティブ サスペ ンドの設定1の[+]マークをクリックします。 浸着原オブション

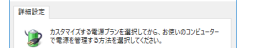

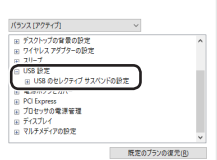

 OK
 キャンセル
 送用(山)

**5**.「設定」の隣のドロップボックスで、「無効」を選択し ます。

ノートパソコンをご使用の場合は「設定」の代わりに 「バッテリ駆動」と「電源に接続」の2つの項目があり ます。その場合は、「電源に接続」の設定を「無効」に してください。

| ▶ 電源オプション                                                                                                    |                    | 2    | ×   |
|----------------------------------------------------------------------------------------------------|--------------------|------|-----|
| 14日文                                                                                                    |                    |      |     |
| 第二日本 またいまた 100 日本 100 日本 100 | (85. 81900)<br>520 | DE2- | ŋ-  |
| /(5)/ス.(7/29+/7)                                                                                                    | ¥                  |      |     |
| Ⅲ デスクトップの背景の設定                                                                                                    |                    |      | ^   |
| = 9170X 7979-082<br>= 20-7                                                                                                    |                    |      |     |
| H USB 19/2                                                                                                    |                    |      |     |
|                                                                                                    |                    |      | L   |
| ※ プロゼッサの電源管理<br>、 プロゼッサの電源管理                                                                                                    |                    |      |     |
| = 71.4791<br>- 71.4747788*                                                                                                    |                    |      | ~   |
|                                                                                                    | 民宅のブランの後           | 20   |     |
| OK                                                                                                    | H72EL              | 3.1  | (A) |

 G. ○K をクリックして設定を反映させます。 7.右上の[X] (閉じる)をクリックして、「プラン設定の

# 編集|を閉じます。 ■電波が届いていない、他の機器と電波干渉し

- ている ➡スチール製の机などの金属面では電波の到達距離が短 くなる場合があります。この場合、マウスの動作が安 定するところまでレシーバーユニットをマウスに近づ けてください。
- ➡レシーバーユニットとマウス本体の距離が離れすぎて いるか、レシーバーユニットが電波を受信できない方 向を向いている可能性があります。レシーバーユニッ トの位置を調整するなどしてください。

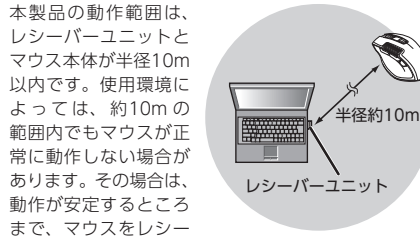

- バーユニットに近づけてください。 ➡本製品を複数で使用したり、他のワイヤレス機器と同 時に使用すると、電波が干渉する可能性があります。 他のワイヤレス機器のチャンネルを変更してくださ
- L). (本製品同士ではチャンネル自動回避機能が動作しま
- す。)

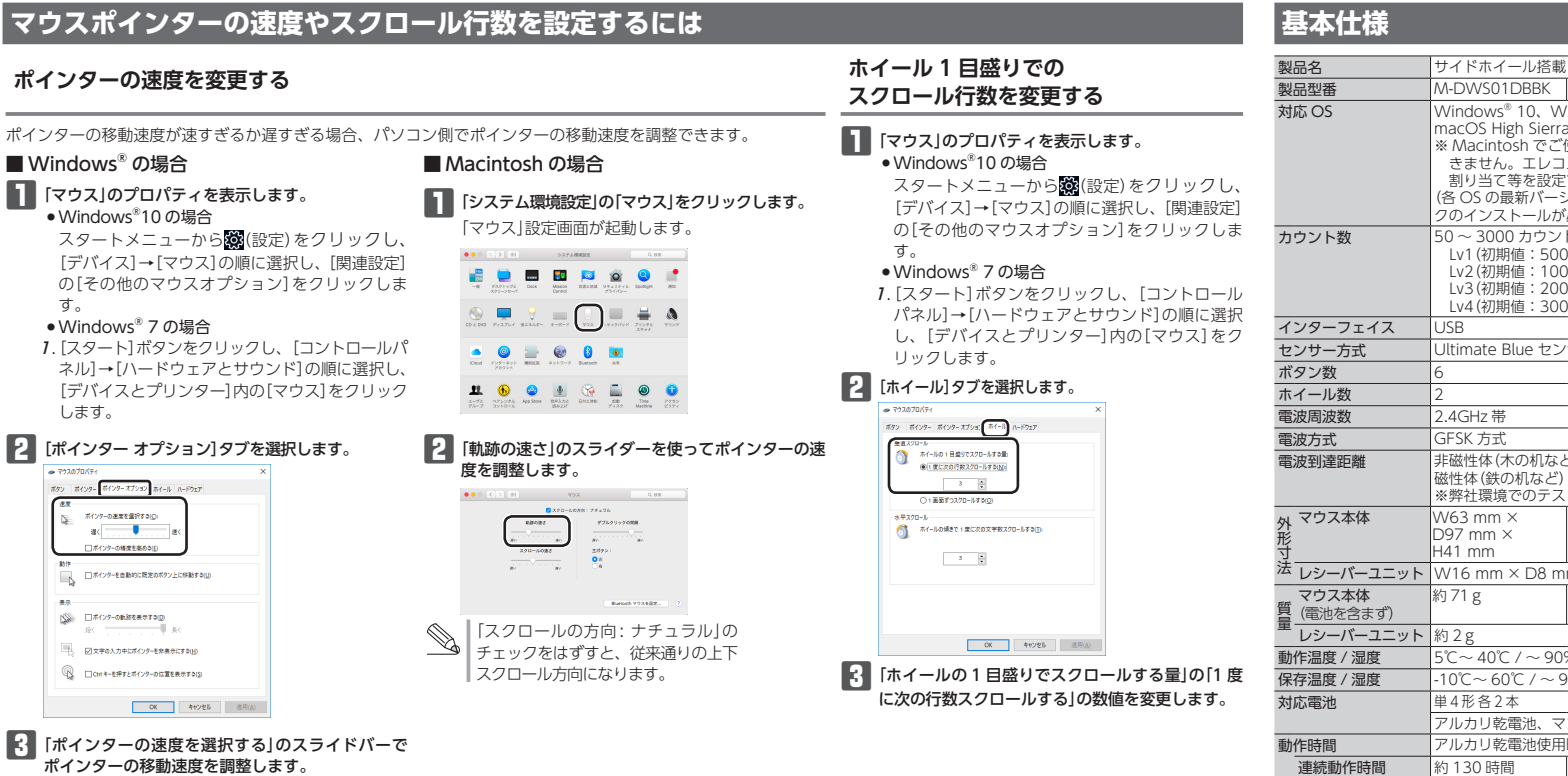

# ない、動作が不安定

Blue 光学式マウスに対応したマウスパッドの上で本 製品を使用してください。 →本製品の前にお使いになっていたマウスがメーカーオリ ジナルのドライバーや設定ユーティリティなどを利用し ていた場合は、あらかじめアンインストールしておいて ください。他社製ドライバーなどがインストールされて いると本製品が正常に動作しないことがあります。アン インストール方法については、今までお使いのマウスの 説明書をお読みください。

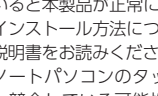

があります。 の設定が変更ができない

連続待機時間

想定使用時間

約416日

約 260 日

# ■マウスを動かしても画面上のポインターが動か

→ULTIMATE Blue 光学式センサーは、光が完全に透過 するガラス面や完全にフラットな面の上ではトラッ キング能力が低下する場合があります。ULTIMATE

→ノートパソコンのタッチパッドなど、他のドライバー と競合している可能性があります。本製品を正常に使 用するには、タッチパッドのドライバーを削除する必 要があります。ただし、ドライバーを削除するとタッ チパッドが使用できなくなったり、タッチパッド専用 の機能が使用できなくなる可能性があります。詳しく はパソコンのメーカーにお問い合わせください。

#### ■ポインターは動くが、チルトホイールが動かない →スクロール機能に対応していない一部のアプリケー

ションでは、チルトホイールを操作しても動作しない場合

# ■エレコムマウスアシスタント使用時に各ボタン

➡マウス本体のボタンモード(プロファイル)を「MA mode(マウスアシスタントモード)」に変更した後、エ レコムマウスアシスタントで設定を変更してください。

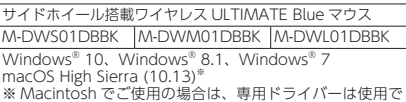

きません。エレコム マウスアシスタントを使用してボタン 

)~ 3000 カウント(50 単位で設定可能)

Lv1 (初期値:500 カウント) Lv2 (初期値:1000 カウント) Lv3 (初期値:2000 カウント)

Lv4(初期値:3000カウント)

Iltimate Blue センサ-

| 兰):約10m                 |           |  |  |  |
|-------------------------|-----------|--|--|--|
| :約3m<br>ト値であり保証値でI      | はありません。   |  |  |  |
| W71 mm ×                | W81 mm ×  |  |  |  |
| D109 mm ×               | D126 mm × |  |  |  |
| H40 mm                  | H45 mm    |  |  |  |
| m × H21 mm              |           |  |  |  |
| 約 76 g                  | 約 100 g   |  |  |  |
|                         |           |  |  |  |
|                         |           |  |  |  |
| %RH(ただし結露な              | きこと)      |  |  |  |
| 0%RH(ただし結露 <sup>#</sup> | なきこと)     |  |  |  |
|                         | 単3形各2本    |  |  |  |
| ンガン乾電池、ニック              | ケル水素2次電池  |  |  |  |
| 時の目安                    |           |  |  |  |
| 約 154 時間                | 約 346 時間  |  |  |  |
| 約 468 日                 | 約1041日    |  |  |  |
| 約 306 日                 | 約 684 日   |  |  |  |
|                         |           |  |  |  |

(1日8時間のパソコン操作中5%をマウス操作に割り当てた場合)

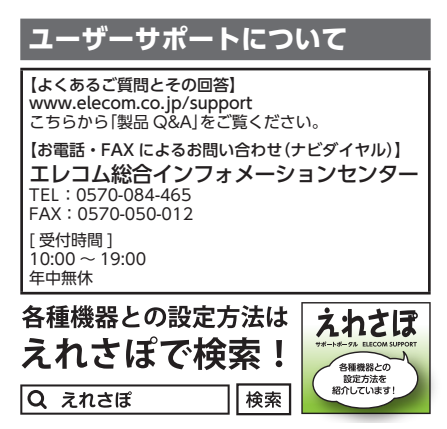

エレコム株式会社は、日本以外の国でのご購入・ご使用による問 エレコム株式会社は、日本以外の国でのご購入・ご使用による間 い合わせ・サポート対応は致しかねます。また、日本語以外の言 語でのサポートは致しかねます。商品交換は採証規定に沿って対 応致しますが、日本以外からの商品交換は対応致しかねます。 A customer who purchases outside Japan should contact the local retailer in the country of purchase for enquiries. In "ELECOM CO., LTD. Upann", no customer support is available for enquiries about purchases or usage in/from any countries other than Japan. Also, no language other than Japanese is available. Replacements will be made under stipulation of the Elecom warranty, but are site in the country of purchase. but are not available from outside of Japan.

### 保証書ついて

| 保証期間                       | 6 カ月     |  |  |  |  |  |  |
|----------------------------|----------|--|--|--|--|--|--|
| ご購入が証明できる書類(レシート・納品等)と本マニュ |          |  |  |  |  |  |  |
| アルを一緒に保管                   | 言してください。 |  |  |  |  |  |  |

#### 保証規定

■保証内容 SMLYYYY 」弊社が定める保証期間(本製品ご購入日から起算されます。)内 に、適切な使用環境で発生した本製品の故障に限り、無償で本 製品を修理または交換いたします。

- ■無償保留範囲
  2.以下の場合には、保証対象外となります。
  (1)購入証明書および故障した本製品をご提出いただけない場 (2) 購入日が確認できる購入証明書(レシート・納品書など)を
- (2) 購入日が確認できる購入証明書(レジート・納品書など)を ご提示いただけない場合。
   (3) 購入証明書に偽造・改変などが認められた場合。
   (4) 弊社および弊社が指定する機関以外の第三者ならびにお客 様による改造、分解、修理により故障した場合。
   (5) 弊社が定める機器以外に接続、または組み込んで使用し、 社会にはなりたいたけを換える。
- (6) 許能になる。 故障または破損した場合。 (6) 通常一般家庭内で想定される使用環境の範囲を超える温度、 湿度、振動等により故障した場合。 (7) 本製品を購入いただいた後の輸送中に発生した衝撃、落下
- (7) 本設品を購入いにたいに安切判該中に売去した関係、各下等により故障した場合。
   18) 地震、火災、溶雷、風水害、その他の天変地異、公害、異常電圧などの外的要因により故障した場合。
   (9) その他、無償修理または交換が認められない事由が発見さ
- れた場合。
- 3.修理のご依頼は、購入証明書(レシート、納品書など)を本製品
- この主要のごの状況になった。 に添えて、お買い上げの販売店にお持ちいただくか、弊社修理 センターに送付してください。 4.弊社修理センターへご送付いただく場合の送料はお客様のご負 4.弊社修理センターへこ送付いただく場合の送料はお客様のご負担となります。また、ご送付いただく際、適切な相径の上、紛失防止のため受渡の確認できる手段(宅配や簡易書留など)をご利用ください。尚、弊社は運送中の製品の破損、紛失については一切の責任を負いかねます。
  5.同機種での交換ができない場合は、保証対象製品と同等またはそれ以上の性能を有する他の製品と交換させていただく場合がセレードをした。
- あります。 6.有償、無償にかかわらず修理により交換された旧部品または旧 製品等は返却いたしかねます

● 免害事項

- 15、費事項 7.本製品の故障について、弊社に故意または重大な過失がある場 合を除き、弊社の債務不履行および不法行為等の損害賠償責任 は、本製品購入代金を上限とさせていただきます。 8.本製品の故障に起因する派生的、付随的、間接的および精神的 損害、逸失利益、ならびにデータ損害の補償等につきましては、 弊社は一切責任を負いかねます。

- ●有効範囲 9.この保証書は、日本国内においてのみ有効です。 10.本保証書は再発行いたしませんので、大切に保管してください。

| サイドホイール搭載<br>ワイヤレス ULTIMATE Blue マウス<br>M-DWS01DBBK<br>M-DWW01DBBK<br>M-DWL01DBBK<br>ユーザーズマニュアル<br>2018年11月2日第2版<br>エレコム株式会社                                                                                                    |
|----------------------------------------------------------------------------------------------------|
| <ul> <li>・本書の著作権は、エレコム株式会社が保有しています。</li> <li>・本書の内容の一部または全部を無断で複製/転載することを発止させていただきます。</li> <li>・本書の内容に関するご意見、ご質問がございましたら、エレコム総合インフォメーションセンターまでご連絡ください。</li> <li>・本製品の仕様および外観は、製品の改良のため予告なしに変更する場合があります。</li> <li>・教製品を使用したことによる他の機器の故障や不具合等につきましては、責任を負いかねますのでご了求ください。</li> <li>・本製品のうち、戦略物資または役務に該当するものの輸出にあたっては、外為法に基づく輸出または役務取引許可が必要です。</li> </ul> |
| <ul> <li>・Windows は、米国 Microsoft Corporation の米国、日本およびその他の国における登録商標または商標です。</li> <li>・macOS High Sierra, Macintosh は、合衆国およびその他の国々で登録されているアップル社の商標です。</li> <li>・その他記載されている会社名・製品名等は、一般に各社の商標または登録商標です。</li> </ul>                                                                                                    |